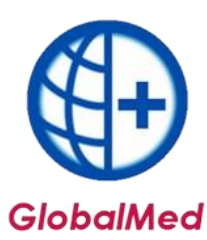

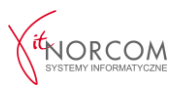

## Korekty do rozliczenia 2024

## I. Korekta wystawiona przez NFZ

Przy uruchomieniu programu GlobalMed, system automatycznie sprawdzi, czy Narodowy Fundusz Zdrowia nie wystawił korekt, które mogą wymagać dodatkowych działań ze strony realizatora. W przypadku wykrycia takich korekt, użytkownik zostanie o tym poinformowany, co znacznie uprości i zautomatyzuje proces obsługi korekt, pomagając uniknąć opóźnień lub błędów w realizacji zobowiązań.

Przy każdym uruchomieniu program będzie automatycznie weryfikował i pobierał wystawioną przez NFZ korektę do ZPOZR.

Pobranie zostanie oznaczone cyfrą wskazująca, ile rozliczeń wymaga interwencji ze strony świadczeniobiorcy.

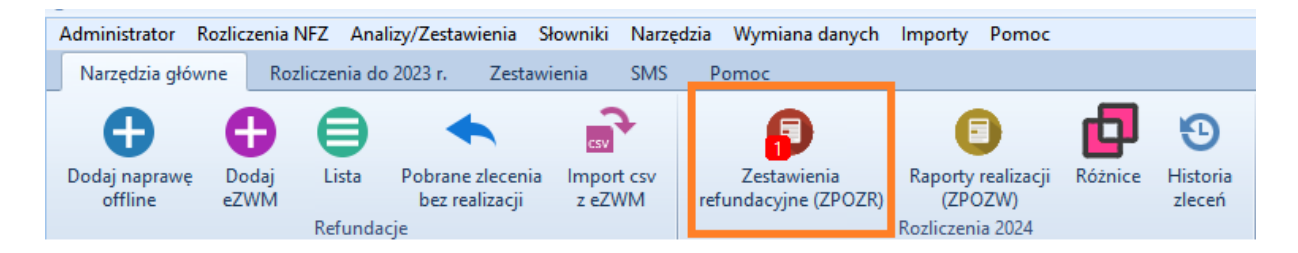

Po wejściu w zakładkę **Zestawienia refundacyjne** wyświetli się najstarsze rozliczenie wymagające interwencji, na przykład korekta lub zlecenie zawierające błąd. Jeśli błąd dotyczy miesiąca lipca, to właśnie ten miesiąc pojawi się jako pierwszy na liście zestawień refundacyjnych.

Został dodany licznik zleceń nierozliczonych, a także uproszczono funkcjonalność ich wyszukiwania na liście rozliczeń, co ułatwi weryfikację rozliczeń wymagających poprawy. Do rozliczeń wymagających interwencji zaliczają się wszystkie, które nie zostały zaakceptowane przez NFZ, czyli: błędy importu oraz rozliczenia niewysłane.

| zablony /                   | Zestawienia ro: | zliczeń (ZPOZR)         |                     |                            |                              |                      |              |                  |                    | 2           |
|-----------------------------|-----------------|-------------------------|---------------------|----------------------------|------------------------------|----------------------|--------------|------------------|--------------------|-------------|
| zablony za                  | a miesiąc:      | lipiec 2024             | < >                 | Razem:                     |                              |                      |              |                  |                    | Problemy: 1 |
| Okres                       | Kwota           | Status szablonu v       | w NFZ Data szablo   | nu Status ZPOZR            | Czas gener. ZPOZ             | R Rodzaj podpisu     | Czas podpisu | Czas przekazania | Status rozliczenia |             |
| 2024/07                     | 1.1.1           | zł gotowe               | 2024-08-12          | przekazano                 | 2024-                        | podpis kwalifikowany | 2024-08-12   | 2024-08-12       | zaksięgowany       |             |
| 2024/07                     |                 | ) zł gotowe             | 2024-08-12          | przekazano                 | 2024-                        | podpis kwalifikowany | 2024-08-12   | 2024-08-12       | błąd importu       |             |
|                             |                 |                         |                     |                            |                              |                      |              |                  | •                  | I           |
| ozycje sza                  | blonu           |                         |                     |                            |                              |                      |              |                  |                    |             |
| Numer                       | pozycji Zakres  | świadczenia Wyróżnik    | Nazwa zakresu s     | iwiadczenia                |                              | ĸ                    | wota         |                  |                    |             |
| •                           | 1 12.2970       | 0.033.09                | 6 ZAOPATRZENIE      | W PRZEDMIOTY ORTOP         | EDYCZNE                      |                      | X            | 0 zł             |                    |             |
|                             |                 |                         |                     |                            |                              |                      |              |                  |                    |             |
|                             | ny błędu impor  | rtu lub odrzucenia ZPO  | ZR                  |                            |                              |                      |              |                  |                    |             |
| Przyczyr                    |                 | rectawienia do OW. Na   | zertawieniu irtniej | a tlacania, która oczakuju | ana aksentasia producena as  | o chapu (5-PL00      |              |                  |                    |             |
| <ul> <li>Nie mo:</li> </ul> | żna przekazać z | cestawienia do ovi, iva | zestawieniu istniej | e ziecenie, ktore oczekuji | e na akceptację przekazanego | o skalla (S-FEOO     |              |                  |                    |             |
| <ul> <li>Nie mo:</li> </ul> | żna przekazać z |                         | zestawieniu istnej  | e ziecenie, które oczekuji | e na akceptację przekazanego | o skand (5-FE00      |              |                  |                    |             |

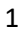

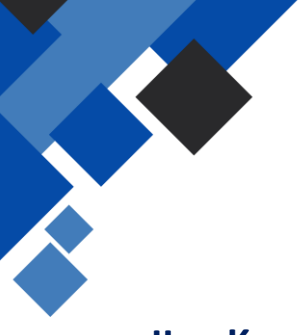

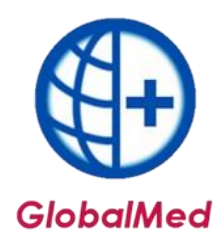

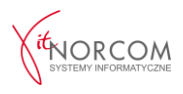

## II. Korekta wystawiona na życzenie realizatora

SZOI

- 1. Należy skontaktować się z OW NFZ w celu wycofania realizacji oraz pobrania zlecenia.
- 2. Następnie przejść do Żądanie rozliczenia (ZPOZR).

Wybieramy zakładkę Żądanie rozliczeń (ZPOZR) i Wygeneruj szablony.

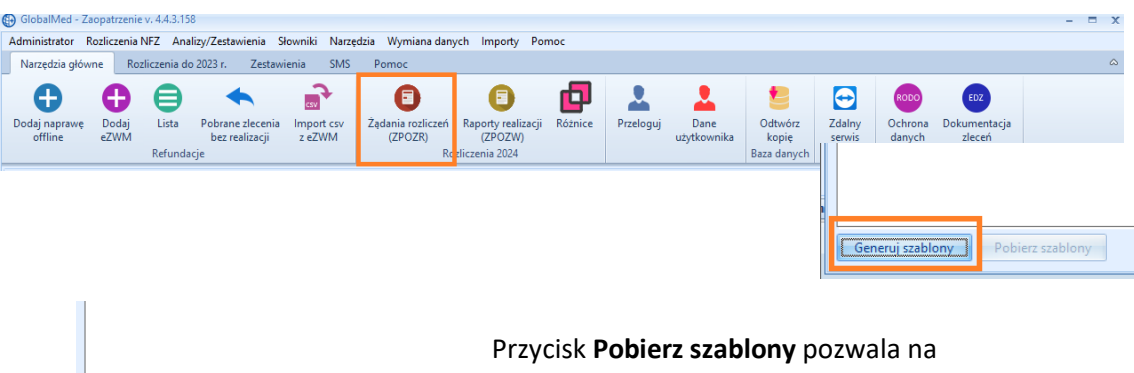

odświeżenie procesu generacji z OW NFZ, status nie odświeża się automatycznie.

W trakcie generacji pojawi się lista szablonów, które zostały utworzone przez OW NFZ.

Następnie należy wygenerować zestawienie refundacyjne.

Pobierz szablony

Generuj szablony

Klikając w ikonę **Generuj ZPOZR** - status nie odświeża się automatycznie, aby odświeżyć kliknij **Pobierz ZPOZR** 

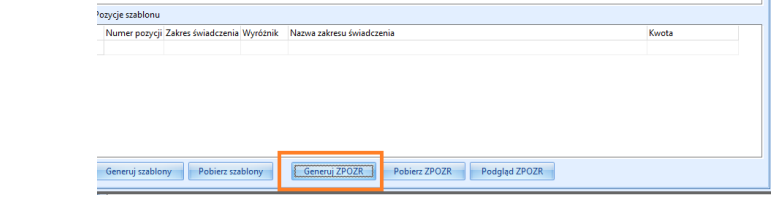

Status Gotowe jest statusem kończącym.

Podpisanie eZestawienia refundacyjnego.
 Program umożliwia wybór dwóch sposobów podpisania zestawienia refundacyjnego.

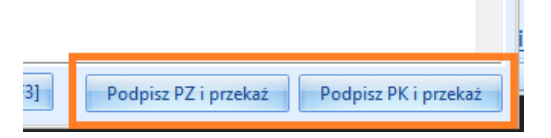

Podpisz PZ i przekaż – podpisanie dokumenty profilem zaufanym. Podpisz PK i przekaż – podpisanie dokumentu podpisem kwalifikowanym.

4. W razie potrzeby należy wprowadzić i rozliczyć zlecenie ponownie.

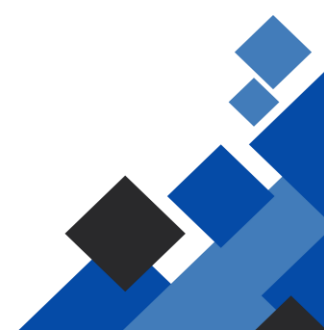

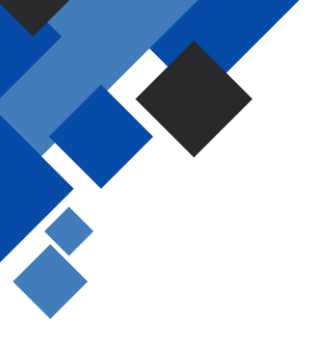

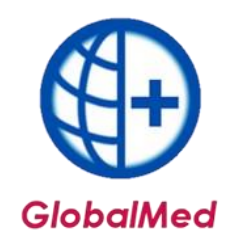

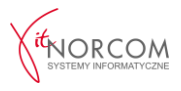

## Portal Świadczeniodawcy

1. Blokowanie zlecenia do rozliczenia.

Na stronie NFZ odnaleźć wnioski na liście zleceń (możesz wyszukiwać po numerze zlecenia), następnie zablokować poprzez przycisk "Zablokuj do rozliczenia".

| Umowy na realizacje świadczeń<br>Informacje oraz funkcje związane z realizacją świadca<br>> Stan przelewów bankowych<br>Kompleksowy przegląd wyników weryfikacji<br>świadczeń<br>> Moje umowy | <ul> <li>Żaopatrzenie ortopedyczne</li> <li>Grupa tematycznych funkcji umożliwiająca przeprowadzenie rozliczenia w starkesie zaopatrzenia w środki ortopedyczne, pomocnicze i techniczne</li> <li>Generowanie zestawień refundacyjnych (ZPOZR)</li> <li>Przegląd zleceń (sprawozdania refundacyjne ZPOZR)</li> <li>Przegląd zleceń (sprawozdania refundacyjne ZPOZR)</li> <li>Przegląd zleceń (sprawozdania refundacyjne ZPOZR)</li> <li>Przegląd zleceń (sprawozdania refundacyjne źrodkach (zPOSP)</li> </ul> |
|----------------------------------------------------------------------------------------------------|----------------------------------------------------------------------------------------------------|
| Zlecenia                                                                                                    |                                                                                                    |
| Rok Miesiąc Kod umowy Id szablonu N                                                                                                    | Nr zlecenia Veryfikacja Skan dokumentu                                                                                                    |
| 2024 v Marzec v 0/2024/U v                                                                                                    | · · · · · ·                                                                                                    |
| Pokaż tylko pominięte do rozliczenia 🗌                                                                                                    | Szukaj                                                                                                    |
| Id<br>Rok Hiesiąc Kodumowy szablonu Nrzłecenia Wyrób azt                                                                                                    | b Kwota Kwota<br>ztuk refundacji doplaty Weryfikacja Operacje                                                                                                    |
| 2024 Marzec \$.08.03                                                                                                    | 1 zł rzł Pozytywna ( <sup>*</sup> ) Podolad realizacji                                                                                                    |
| u                                                                                                    | 🗂 Zablokuj do rozliczenia                                                                                                    |
| 2024 Marzec 16 Y.06.01.00.PP                                                                                                    | 90 zł isł Pozytywna 🜔 Podgląd realizacji                                                                                                    |
| U                                                                                                    | 🗂 Zablokuj do rozliczenia                                                                                                    |
|                                                                                                    |                                                                                                    |

2. Generowanie rozliczenia - Żądanie rozliczenia (ZPOZR).

Przejdź do zakładki Żądanie rozliczeń (ZPOZR) i Wygeneruj szablony.

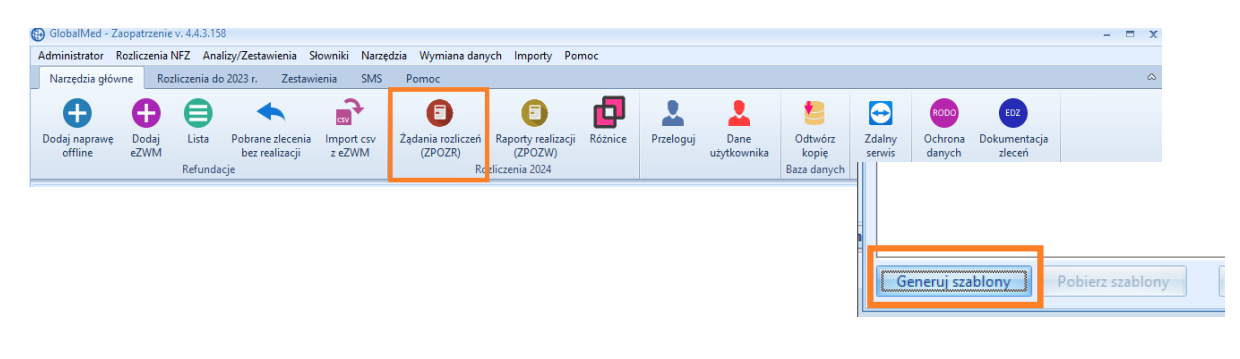

| Generuj szablony | Pobierz szablony | Sumu |
|------------------|------------------|------|

Przycisk **Pobierz szablony** pozwala na odświeżenie procesu generacji z OW NFZ, status nie odświeża się automatycznie.

W trakcie generacji pojawi się lista szablonów które zostały utworzone przez OW NFZ.

Następnie należy wygenerować zestawienie refundacyjne.

Kliknij ikonę **Generuj ZPOZR** -status nie odświeża się automatycznie, aby odświeżyć kliknij **Pobierz ZPOZR**.

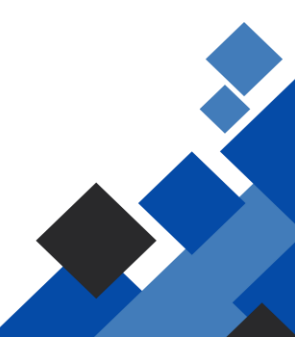

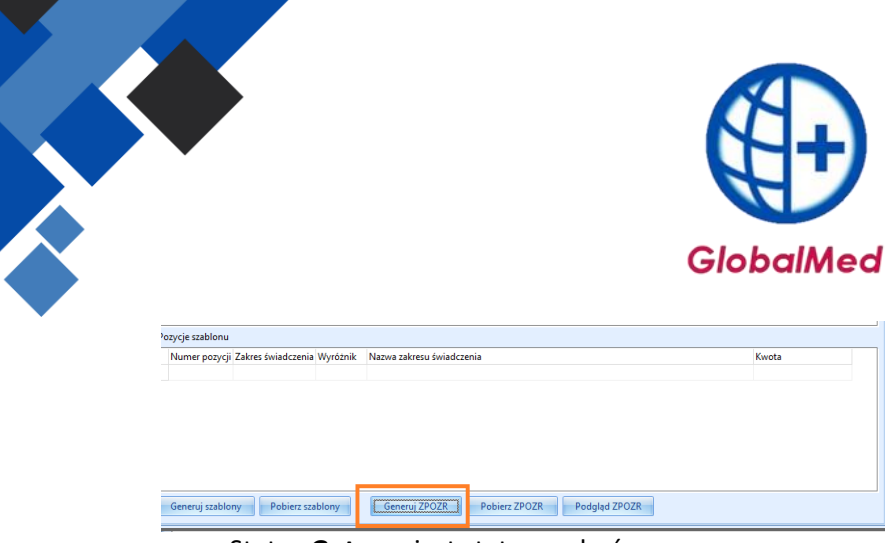

Status Gotowe jest statusem kończącym.

Podpisanie eZestawienia refundacyjnego.
 Program umożliwia wybór dwóch sposobów podpisania zestawienia refundacyjnego.

| 3] | Podpisz PZ i przekaż | Podpisz PK i przekaż |
|----|----------------------|----------------------|

Podpisz PZ i przekaż – podpisanie dokumenty profilem zaufanym.
Podpisz PK i przekaż – podpisanie dokumentu podpisem kwalifikowanym.

4. W razie potrzeby wprowadź i rozlicz zlecenie ponownie.

Należy skontaktować się z OW NFZ w celu wycofania realizacji oraz pobrania zlecenia. Po wycofaniu zlecenia przez NFZ, należy je ponownie wprowadzić do programu GlobalMed. Aby móc je rozliczyć po jego zrealizowaniu należy ponownie poprzez stronę OW NFZ odblokować do rozliczenia – analogicznie jak w pkt.1 instrukcji.

| Rok  | Miesiąc | Kod umowy  | Id<br>szablonu | Nr zlecenia         | Wyrób                   | Lb<br>sztuk | Kwota<br>refundacji | Kwota<br>dopłaty | Weryfikacja     | Operacje                                   |
|------|---------|------------|----------------|---------------------|-------------------------|-------------|---------------------|------------------|-----------------|--------------------------------------------|
| 2024 | Maj     | 061)       |                | 5-PH000 <sup></sup> | 1.01<br>Surona lewa     | 1           | 160,00 zł           | 0,00 z           | Pozytywna       | Podgląd realizacji Przywróć do rozliczenia |
| 2024 | Maj     | 200/2024/0 | 25564          | 3-000276.           | Strona lewa             | -1          | -160,00 zł          | 0,00 zł          | Pozytywna       | Podgląd realizacji Przywróć do rozliczenia |
| 2024 | Maj     | 061/       |                | 5-PH                | 01.01.01<br>Strona lewa | 1           | 160,00 zł           | 0,00             | Nieweryfikowane | Podolad realizacii                         |
|      |         |            |                |                     |                         |             |                     |                  |                 |                                            |

Po odblokowaniu zlecenia do rozliczenia można wygenerować ZPOZR, które należy przekazać podpisane do OW NFZ.

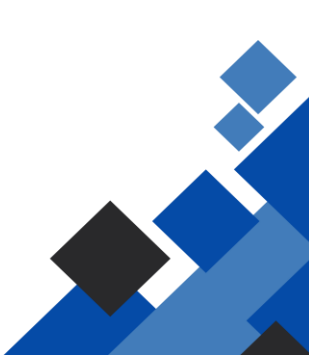